# Digital Banking Guide

**Commercial Dashboard** 

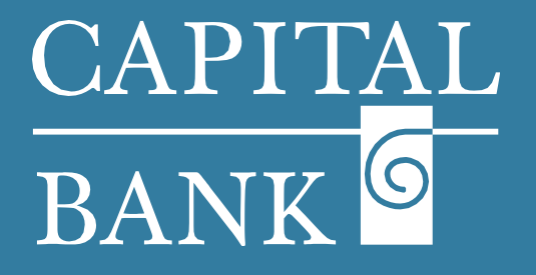

## capitalbankmd.com

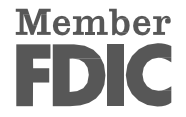

## CAPITAL BANK ©

# **User Guide - Commercial Dashboard**

## **Introduction to Commercial Dashboard**

The Commercial Dashboard or the landing page in Digital Banking offers a consolidated view of all accounts associated with your corporate entity.

This dashboard view can be customized to suit your viewing preference. Digital Banking offers flexibility of organizing and grouping accounts, creating a list of frequently used accounts to view their balances and accessing functionalities using short cuts and widgets.

Using the Digital Banking functionalities, users can choose between viewing accounts through a 'Standard View' which default view with account tiles or the 'Account List View' that allows for selecting only priority or frequently used accounts on the Homepage and the remaining accounts on a separate page in list format.

#### Please note: Dashboard viewing and customization options will be dependent on your user rights and entitlements.

| NK 💁<br>C FDIC-Insured - Backed by the full faith and credit of the U.S. Government                                             | Good Evening, Test User<br>Last lagen 05/08/2025 at 10:49 PM                                                                                      |                                                                                                    |
|----------------------------------------------------------------------------------------------------|----------------------------------------------------------------------------------------------------|----------------------------------------------------------------------------------------------------|
| account tile to view details and transaction history.<br>Transfers & Payments Business Banking Services Settings Messages       | Online Activity Log Off                                                                                                    | This user guide will explain the process of managing accounts, account group and menu shortcuts for navigation.                                                                                                    |
| me                                                                                                    | Transfer Money Now                                                                                                    | Section 1: Homonogo display                                                                                                    |
| COUNTS                                                                                                    | :                                                                                                    | Section 1. Homepage display                                                                                                    |
| nn: \$1,066.96 ©<br>MMDA COMMERCIAL HIGH YIELD 1472 : SMALL BL<br>Current Balance \$33,377 Current Balance<br>Available Balance | SINESS CHECKING 1471 :<br>ce \$101.00<br>nce \$101.00                                                                                             | Accessing menus from Top bar                                                                                                    |
| OMMERCIAL TERM TIME 7654 : SAVINGS (<br>ext Payment Amount \$6.51 Available Bale                                                | COMMERCIAL 0314 :<br>ce \$927.64<br>nce \$927.64                                                                                                  | <ol> <li>Home – The 'Home' tab is used to view account details and mana<br/>accounts display view.</li> </ol>                                                                                                    |
| Home Transfers & Payments Business Banking S<br>RANSFER & PAYMENTS                                                              | ervices Settings Messages Online Activity Log Off<br>St Transfer Money<br>Transfer money from one account to another                              | 2. <i>Transfer &amp; Payments</i> – The 'Transfer & Payments' tab includes paymmenus for internal transfers, loans and bill payment.                                                                                                    |
| Pay with Bill Pay     Add, schedule and manage bill payments                                                                    | Online Loan Pay Pay a CBNK loan with a deposit account from another Financial Institution                                                         |                                                                                                    |
| Home Transfers & Payments Business Banking S<br>REASURY SERVICES                                                                | ervices Settings Messages Online Activity Log Off Payments An advanced workflow to conduct a collect wice ACH and                                 | <ol> <li>Business Banking – The 'Business Banking' tab contains menus<br/>executing payments through external networks such as ACH and Wir<br/>It also includes options for allied functionalities needed for support<br/>payments such as Recipient Management, Positive Pay, Bill F</li> </ol> |
| Tax Payments     Pay federal or state taxes                                                                                     | Ar advanced work now to send of collect whe, ACH, and     other one-time or recurring payments     Create a batch ACH payment by uploading a file | Administration.<br>The Reporting menus support standard ACH Reports and interna<br>generated reports required for tracking and MIS purposes.                                                                                                    |
| Recipients     Create & manage recipients of commercial payments                                                                | <b>Billpay</b><br>Create payees and set up automatic bill payments                                                                                |                                                                                                    |
| Billpay Admin<br>Business Bill Pay Administrator Interface                                                                      | Positive Pay     Validate check payments & automate check processing                                                                              |                                                                                                    |
| PORTING                                                                                                    |                                                                                                    |                                                                                                    |
|                                                                                                    |                                                                                                    |                                                                                                    |

| vices Settings Messages Online Activity Log Off                  | <ol> <li>Services – The 'Services' tab includes menus to support other banking<br/>functionalities such as stop payment, account opening and statement<br/>generation</li> </ol>                                                                                                   |
|------------------------------------------------------------------|----------------------------------------------------------------------------------------------------|
| Open an Account     Click here to open a new account.            | It also contains links for locating the bank's ATMs and branches. The 'Help' link contains a list of FAQs & procedures related to your banking                                                                                                    |
| Stop Payment Place a stop payment on a check                     | access.                                                                                                    |
| ·                                                                |                                                                                                    |
| Help<br>Learn more with online banking help and<br>documentation |                                                                                                    |
|                                                                  | Settings       Messages       Online Activity       Log Off <ul> <li>Open an Account<br/>Click here to open a new account.</li> <li>Stop Payment<br/>Place a stop payment on a check</li> </ul> <ul> <li>Help<br/>Learn more with online banking help and documentation</li> </ul> |

1

# CAPITAL BANK ©

|                                                                                                    |                                                                                                    |                                                                                                    | E Sattings The Sattings' tables combination of multiple functional                                                                                                    |
|----------------------------------------------------------------------------------------------------|----------------------------------------------------------------------------------------------------|----------------------------------------------------------------------------------------------------|----------------------------------------------------------------------------------------------------|
|                                                                                                    | ADMINISTRATION<br>Stusers<br>Manage permissions for transactions, features, & accounts per user role                                                                                                    | Policies     Manage permissions for transactions, features &     accounts at a company level                                                                                                    | such as User Administration, defining Company Policies for<br>entitlements and managing User Roles.                                                                                                    |
|                                                                                                    | 28. Manage User Roles<br>Manage User Roles                                                                                                    |                                                                                                    | It also includes options to customize and manage your accord preferences, alert configurations and personal account details.                                                                                                    |
|                                                                                                    | MESSAGES & ALERTS                                                                                                    |                                                                                                    | Users can also update their login IDs, passwords and set their prefer                                                                                                    |
|                                                                                                    | Alert Settings     Manage transaction, balance and security alerts                                                                                                    |                                                                                                    | channel of delivery for receiving the SAC (Secure Access Code) u                                                                                                    |
|                                                                                                    | SECURITY                                                                                                    |                                                                                                    | Users can customize and undate their preferences for view                                                                                                    |
|                                                                                                    | Update Password     Change your password for online banking                                                                                                    | Description         Description           Update your login ID for online banking                                                                                                    | Homepage, Accounts, Statement Delivery and Accessibility and upo                                                                                                    |
|                                                                                                    | 2-Factor Authentication<br>Update your delivery methods for two-step login<br>authentication                                                                                                    |                                                                                                    | any changes to their personal mormation.                                                                                                    |
|                                                                                                    | PREFERENCES                                                                                                    |                                                                                                    |                                                                                                    |
|                                                                                                    | Statement Delivery Preferences<br>Statement Delivery Preferences                                                                                                    | Homepage Preferences<br>Manage your commercial dashboard contenc                                                                                                    |                                                                                                    |
|                                                                                                    | Account Preferences  Change account order & visibility throughout online banking                                                                                                    | Languages & Themes<br>Choose different languages or appearances for online<br>banking                                                                                                    |                                                                                                    |
|                                                                                                    | Leading Accessibility                                                                                                    |                                                                                                    |                                                                                                    |
|                                                                                                    |                                                                                                    |                                                                                                    |                                                                                                    |
| Transfers & Pe<br>Aessages<br>curity Alert: New Us<br>:urity Alerts - Do Not Rept<br>w online user created                                                                                                    | ser Created<br>py 5/10/2025<br>ed for customer CAP                                                                                                    |                                                                                                    | secure messages (internally transmitted messages).                                                                                                    |
| Transfers & PP.<br>Messages<br>ecurity Alers: Now Us<br>ecurity Alers: No Not Rep<br>lew online user created<br>est User<br>ecurity Alers: No Not Rep<br>ecurity Alers: No Not Rep<br>ecurity Alers: No Not Rep<br>ecurity Alers: No Not Rep<br>ecurity Alers: Do Not Rep<br>ecurity Alers: Do Not Rep<br>ecurity Alers: Do Not Rep<br>ecurity Alers: Do Not Rep<br>ecurity Alers: Do Not Rep<br>ecurity Alers: Do Not Rep<br>ecurity Alers: Do Not Rep                                                                                                    | ser Created         y           ply         \$110.2025           dt for customer CAP<br>\$110.2025         \$110.2025           Password         \$110.2025           ply         \$110.2025           ole Changed         \$110.2025           ole Changed Approv<br>ply         \$110.2025           ole Changed Approv<br>ply         \$110.2025           ole Change Approv<br>ply         \$110.2025                                                                                                    | Secure Messages & Conversations<br>Select a message to view or click here to create a message.                                                                                                    | secure messages (internally transmitted messages).                                                                                                    |
| Mome Transfers & PI Messages acurity Alerts - Do Not Rep tew online user created exity Alerts - Do Not Rep tew online user created exity Alerts - Do Not Rep exity Alerts - Do Not Rep exity Alerts - Do | Ser Created           Py         \$110.2025           of or customer CAP<br>S100.2025           IPessword           py         \$110.2025           IPessword           py         \$110.2025           ole Changed           py         \$100.2025           ole Changed           py         \$100.2025           ole Changed           py         \$100.2025           ole Changed           py         \$100.2025           ole Changed Approv           py         \$100.2025           ole Changed Approv           py         \$100.2025           ole Changed Approv           py         \$100.2025           ole Change Approv           py         \$100.2025           ole Change Approv           py         \$100.2025                                                                                                    | Secure Messages & Conversations Select a message to view or click here to create a message.                                                                                                    | secure messages (internally transmitted messages).         Image: Control of the secure messages (internally transmitted messages).         Image: Control of the secure messages (internally transmitted messages).         Image: Control of the secure messages (internally transmitted messages).         Image: Control of the secure messages (internally transmitted messages).         Image: Control of the secure messages (internally transmitted messages).         Image: Control of the secure messages (internally transmitted messages).         Image: Control of the secure messages (internally transmitted messages).         Image: Control of the secure messages (internally transmitted messages).         Image: Control of the secure messages (internally transmitted messages).         Image: Control of the secure messages (internally transmitted messages).         Image: Control of the secure messages (internally transmitted messages).         Image: Control of the secure messages (internal messages).         Image: Control of the secure messages (internal messages).         Image: Control of the secure messages (internal messages).         Image: Control of the secure messages (internal messages).         Image: Control of the secure messages (internal messages).         Image: Control of the secure messages (internal messages).         Image: Control of the secure messages (internal messages).         Image: Control of the secure messages (internal messages).         Image: Co |
| And Service Control of Control of Contr      | ser Created         ply         5/10/2025           ed for customer CAP                                                                                                    | Secure Messages & Conversations<br>Select a message to view or click here to create a message.                                                                                                    | secure messages (internally transmitted messages).         Image: secure messages (internally transmitted messages).         Image: secure messages (internally transmitted messages). <t< td=""></t<>                                            |
| Mome Transfers & Pi      Messsages     iecurity Alers: No Not Rep     lew online user created     set User     ecurity Alers: No Not Rep     ecurity Alers: No Not Rep                                                                                                    | ser Created<br>py S102025<br>cd for customer CAP                                                                                                    | Secure Messages & Conversations<br>Select a message to view or click here to create a message.                                                                                                    | Secure messages (internally transmitted messages).         Image: Secure messages (internally transmitted messages).         Image: Secure messages (internally transmitted messages). <t< td=""></t<>                                            |
| A curring Alers: Now Us a curring Alers: Now Control of the curring Alers: Now Control of the curring Alers: Alers: Now Control of the curring Alers: Now Control of the curring Alers: Now Control of the curring Alers: Now Control of the curring Alers: Now Control of the curring Alers: Now Control of the curring Alers: Now Control of the curring Alers: Now Control of the curring Alers: Now Control of the curring Alers: Now Control of the curring Alers: Now Control of the curring Alers: Now Control of the curring Alers: Now Control of the curring | ser Created<br>py S102025<br>st for customer CAP                                                                                                    | Secure Messages & Conversations Select a message to view or click here to create a message                                                                                                    | ?       Online Activity – The 'Online Activity' link will navigate you to the On         Activity page which is a consolidated view of all transactions rou         through Digital Banking. This view is segregated into three tabs; Sir         Recurring & Deposited Checks. This link is used to access transactions                                                                                                    |
| Transfers & PF      Messsages     iecurity Alers: Now Us     ecurity Alers: No Not Rep     iew online user created     est User     ecurity Alers: Invalid     ecurity Alers: No Not Rep     ecurity Alers: No Not Rep     formation of the security Alers: No Not Rep     ecurity Alers: No Not Rep     formation of the security Alers: No Not Rep     formation of the security Alers: No Not Rep     formation of the security Alers: No Not Rep     formation of the security Alers: No Not Rep     formation of the security Alers: No Not Rep     formation of the security Alers: No Not Rep     formation of the security Alers: No Not Rep     formation of the security Alers: No Not Rep     formation of the security Alers: No Not Rep     formation of the security Alers: Not Rep     formation of the security Alers: Not Rep     formating Alers: Not Rep     formatin      | ser Created<br>py S102025<br>ef for customer CAP                                                                                                    | Secure Messages & Conversations Select a message to view or click here to create a message.                                                                                                    | 7. Online Activity – The 'Online Activity' link will navigate you to the On         Activity page which is a consolidated view of all transactions routhrough Digital Banking. This view is segregated into three tabs; Sir Recurring & Deposited Checks. This link is used to access transactidetails.                                                                                                    |
| Nome     Transfers & PF       Messages     iscurity Alers: New Us       iscurity Alers: No Nor. Rep     tev online user created       tev online user created     est User       ecurity Alers: No Nor. Rep     tev online user created       ecurity Alers: Do Not. Rep     tev online user created       ecurity Alers: Do Not. Rep     tev online user created       ecurity Alers: Do Not. Rep     tev online user created       ecurity Alers: Do Not. Rep     tev online user created       ecurity Alers: Do Not. Rep     tev online user created       ecurity Alers: Do Not. Rep     tev online user created       ecurity Alers: Do Not. Rep     tev online user created       ecurity Alers: Do Not. Rep     tev online user created       ecurity Alers: Do Not. Rep     tev online user created       ecurity Alers: Do Not. Rep     tev online user created       ecurity Alers: Do Not. Rep     tev online user created       ecurity Alers: Do Not. Rep     tev online user created       Conline Actil     tev online user created       Single Transactid     tev online user created       Single Transactid     tev online user created                                                                                                    | ser Created<br>py S102025<br>ed for customer CAP                                                                                                    | Secure Messages & Conversations Select a message to view of dick here to create a message.                                                                                                    | 7. Online Activity – The 'Online Activity' link will navigate you to the On         Activity page which is a consolidated view of all transactions routhrough Digital Banking. This view is segregated into three tabs; Sir Recurring & Deposited Checks. This link is used to access transactidetails.                                                                                                    |
| Transfers & PF      Messages     acurity Alers: - Do Not Rep     ecurity Alers: - Do Not Rep     ecurity Alers: - Do Not       | ser Created<br>py S10/2025<br>di for customer CAP                                                                                                    | Secure Messages & Conversations Select a message to view or click here to create a message.                                                                                                    | 8.       Log Off – Use the 'Log Off' link to securely log out of the application                                                                                                    |
| Interfers & P2     Messages     acurity Alers: No Not Rep     acurity Alers: No Not Rep     curity Alers: No Not Rep     formanders & I     Online Acti     Single Transactio     Siz2AM     Siz2025     So Not     Syz2025                                                                                                    | ser Created<br>py S110/2025<br>ed for customer CAP                                                                                                    | Secure Messages & Conversations Select a message to view or click here to create a message.                                                                                                    | Secure messages (internally transmitted messages).         Image: secure messages (internally transmitted messages).         Image: secure messages (internal transmitted messages).                                                              |
| Nome     Transfers & PP       Messages     iscurity Alers: - No Not Rep       iscurity Alers: - No Not Rep     iscurity Alers: - No Not Rep       iew online user created     ist User       ecurity Alers: - Do Not Rep     iscurity Alers: - Do Not Rep       ecurity Alers: - Do Not Rep     iscurity Alers: - Do Not Rep       ecurity Alers: - Do Not Rep     iscurity Alers: - Do Not Rep       ecurity Alers: - Do Not Rep     iscurity Alers: - Do Not Rep       ecurity Alers: - Do Not Rep     iscurity Alers: - Do Not Rep       ecurity Alers: - Do Not Rep     iscurity Alers: - Do Not Rep       ecurity Alers: - Do Not Rep     iscurity Alers: - Do Not Rep       ecurity Alers: - Do Not Rep     iscurity Alers: - Do Not Rep       ecurity Alers: - Do Not Rep     iscurity Alers: - Do Not Rep       ecurity Alers: - Do Not Rep     iscurity Alers: - Do Not Rep       ecurity Alers: - Do Not Rep     iscurity Alers: - Do Not Rep       ecurity Alers: - Do Not Rep     iscurity Alers: - Do Not Rep       Created date: -     iscurity Alers: - Do Not Rep       Style     iscurity Alers: - Do Not Rep       Style     -                                                                                                    | ser Created<br>py S102025<br>dt for customer CAP                                                                                                    | Secure Messages & Conversations Select a message to view of click here to create a message.  Secure Message to view of click here to create a message.  Secure Message to view of click here to create a message.  Secure Activity Log Off  Account Account Ac | 7. Online Activity – The 'Online Activity' link will navigate you to the On         Activity page which is a consolidated view of all transactions routhrough Digital Banking. This view is segregated into three tabs; Sir Recurring & Deposited Checks. This link is used to access transac details.         8. Log Off – Use the 'Log Off' link to securely log out of the application                                                                                                    |
| Nome     Transfers & PP       Messages     acurity Alert: New Us       acurity Alert: S-Do Not Rep     texuity Alert: New Us       texuity Alert: New Us     acurity Alert: New Us       texuity Alert: Invalid     ecurity Alert: Invalid       ecurity Alert: S-Do Not Rep     ecurity Alert: User Ro       ecurity Alert: User Ro     ecurity Alert: User Ro       ecurity Alert: User Ro     ecurity Alert: User Ro       ecurity Alert: User Ro     ecurity Alert: User Ro       ecurity Alert: User Ro     ecurity Alert: User Ro       ecurity Alert: User Ro     ecurity Alert: User Ro       ecurity Alert: User Ro     ecurity Alert: User Ro       ecurity Alert: User Ro     ecurity Alert: User Ro       ecurity Alert: User Ro     ecurity Alert: User Ro       ecurity Alert: Do Not Rep     ecurity Alert: User Ro       ecurity Alert: User Ro     ecurity Alert: User Ro       ecurity Alert: Do Not Rep     ecurity Alert: User Ro       ecurity Alert: User Ro     ecurity Alert: User Ro       ecurity Alert: Do Not Rep     ecurity Alert: User Ro       ecurity Alert: Do Not Rep     ecurity Alert: S-Do Not Rep       for Created date =     \$1/10/2025       Stop So Fue     \$1/5/2025       stop So Fue     \$1/5/2025       stop So Fue     \$1/5/2025       stop Sof So Fue     \$1/5/2025                                                                                                    | ser Created<br>py S10.0225<br>el for customer CAP                                                                                                    | Secure Messages & Conversations Secure Messages & Conversations Select a message to view or dick here to create a message.  Select a message to view or dick here to create a message.  Select a message to view or dick here to view of the view of the view of the view of the view of the view of the view of the view of the view of the view of the view of the view of the view of the view of the view of the view of the view of the view of the view of the view of the view of the view of   | 7. Online Activity – The 'Online Activity' link will navigate you to the On         Activity page which is a consolidated view of all transactions rou         through Digital Banking. This view is segregated into three tabs; Sir         Recurring & Deposited Checks. This link is used to access transac         details.         8. Log Off – Use the 'Log Off' link to securely log out of the application                                                                                                    |
| Transfers & PP      Messages     acurity Alerts - Do Not Rep     tew online user createc     st User     acurity Alerts - Do Not Rep     tew online user createc     st User     acurity Alerts - Do Not Rep     acurity Alerts - Do Not Rep     curity Alerts - Do Not Rep     acurity Alerts - Do Not Rep     curity Alerts - Do Not Rep     curity Alerts      | ser Created<br>py S102025<br>ef for customer CAP<br>S102025<br>lPassword<br>py S102025<br>ole Changed<br>py S102025<br>ole Changed Approv<br>py S102025<br>ole Changed Approv<br>py S102025<br>ole Changed Approv<br>py S102025<br>ole Change Approv<br>py S102025<br>ole Change Approv<br>py S102025 | Secure Messages & Conversations Secure Messages & Conversations Select a message to view or dick here to create a message Contine Activity Contine Activity Log Off Account Account A  | 7. Online Activity – The 'Online Activity' link will navigate you to the On         Activity page which is a consolidated view of all transactions rou         through Digital Banking. This view is segregated into three tabs; Sin         Recurring & Deposited Checks. This link is used to access transac         details.         8. Log Off – Use the 'Log Off' link to securely log out of the application                                                                                                    |

2

| Home Page Preferences Right Menu Quick Links Add fast access to features on your home screen. On a mobile device, access your Quick Links using the "More" button at the top of the screen. Quick Transfer Press Releases Right Menu Widgets Add functionality to your home page with widgets. On a mobile device, access your widgets using the "More" button at the top of the screen. Postbue Ray Add functionality to your home page with widgets. On a mobile device, access your widgets using the "More" button at the top of the screen. Postbue Ray Account List Bable a separate, streamlined account list page for a higher volume of accounts. You can prioritize a subset of accounts for display on the home page. Account List Main Content Widgets Add functionality to the main area of your home page with widgets. Favorite Reports                                                                                                    | <ul> <li>Section 2: Accounts View</li> <li>Using Digital Banking you can customize the Homepage view as per your requirements and preferences.</li> <li>Navigation: <ol> <li>The Homepage display can be set from the 'Homepage Preferences' tile available under the 'Settings' tab.</li> <li>Select the Homepage Preferences tab and navigate to the 'Home Page Preferences' page.<br/>Navigate to the 'Account List' field and select it, if you wish to have an 'Account List' view, as indicated in the image.<br/>If the option is not selected, the Homepage will be displayed in 'Standard View List'</li> </ol> </li> </ul> |
|----------------------------------------------------------------------------------------------------|----------------------------------------------------------------------------------------------------|
| Home       Transfers & Payments       Business Banking       Services       Settings       Messages       Online Activity       Log Off         Home       Image: Comparison of the comparison of the compariso          | <ol> <li>Standard view:<br/>The 'Standard View' displays all accounts as individual tiles on the<br/>Homepage.<br/>Account Tiles can be moved using the cursor to change their sequence<br/>and placement.</li> </ol>                                                                                                    |
| Home       Transfers & Payments       Business Banking       Services       Settings       Online Activity       Log Off         Home       Image: Constraint of the second second seco | <ul> <li>4. Account List view:<br/>Displays only selected Priority Accounts on the Home page and other<br/>accounts on a different page in a list format.<br/>Click on the 'View All Accounts' link to view the complete list of<br/>accounts on a separate page.</li> </ul>                                                                                                    |
| Home       Transfers & Payments       Business Banking       Services       Settings       Messages       Online Activity       Log Off         All accounts - 4 <ul> <li>Search all accounts</li> <li>Filter all accounts</li> <li>Filter all accounts</li> <li>Priority</li> <li>Checking</li> <li>Loan</li> <li>Savings</li> </ul> <ul> <li>Midda Counts - 1</li> <li>Current Balance</li> <li>Sass - 1</li> <li>Total</li> <li>Midda CoMMERCIAL HIGH YIELD</li> <li>Current Balance</li> <li>Sass - 2</li> <li>SMALL BUSINESS CHECKING</li> <li>Current Balance</li> <li>Silo 100</li> <li>Sol CoMMERCIAL HIGH YIELD</li> <li>Current Balance</li> <li>Sol Comment Busines</li> <li>Sol Comment Busines</li> <li>Sol Sol Comment Busines</li> <li>Sol Sol Comment Busines</li> <li>Sol Sol Comment Busines</li> <li>Sol Sol Comment Busines</li> <li>Sol Sol Sol Sol Comment Busines</li> <li>Sol Sol Sol Sol Sol Sol Sol Sol Sol Sol</li></ul>                                                                                                    | On the Account List page, click on the 'star' icon to mark the account as priority and add it to the Account List view.                                                                                                    |

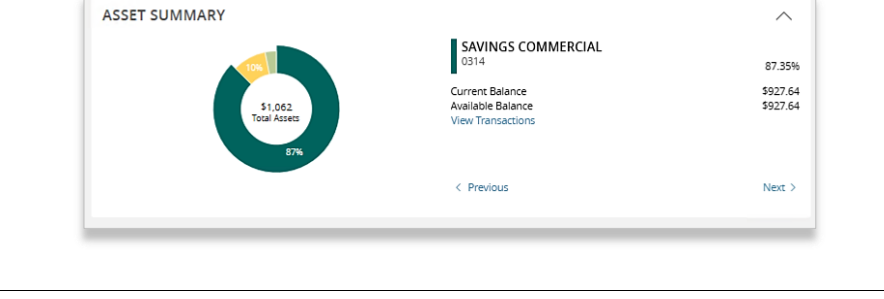

5. Scroll down to the 'Asset Summary' display to view the breakup of your account in a graphical form.

The summary section displays the account balance with a link to 'View Transactions'.

Use the 'Previous' (<) and 'Next' (>) keys to shuffle between the accounts.

The 'Asset Summary' section is collapsible and can be expanded when needed.

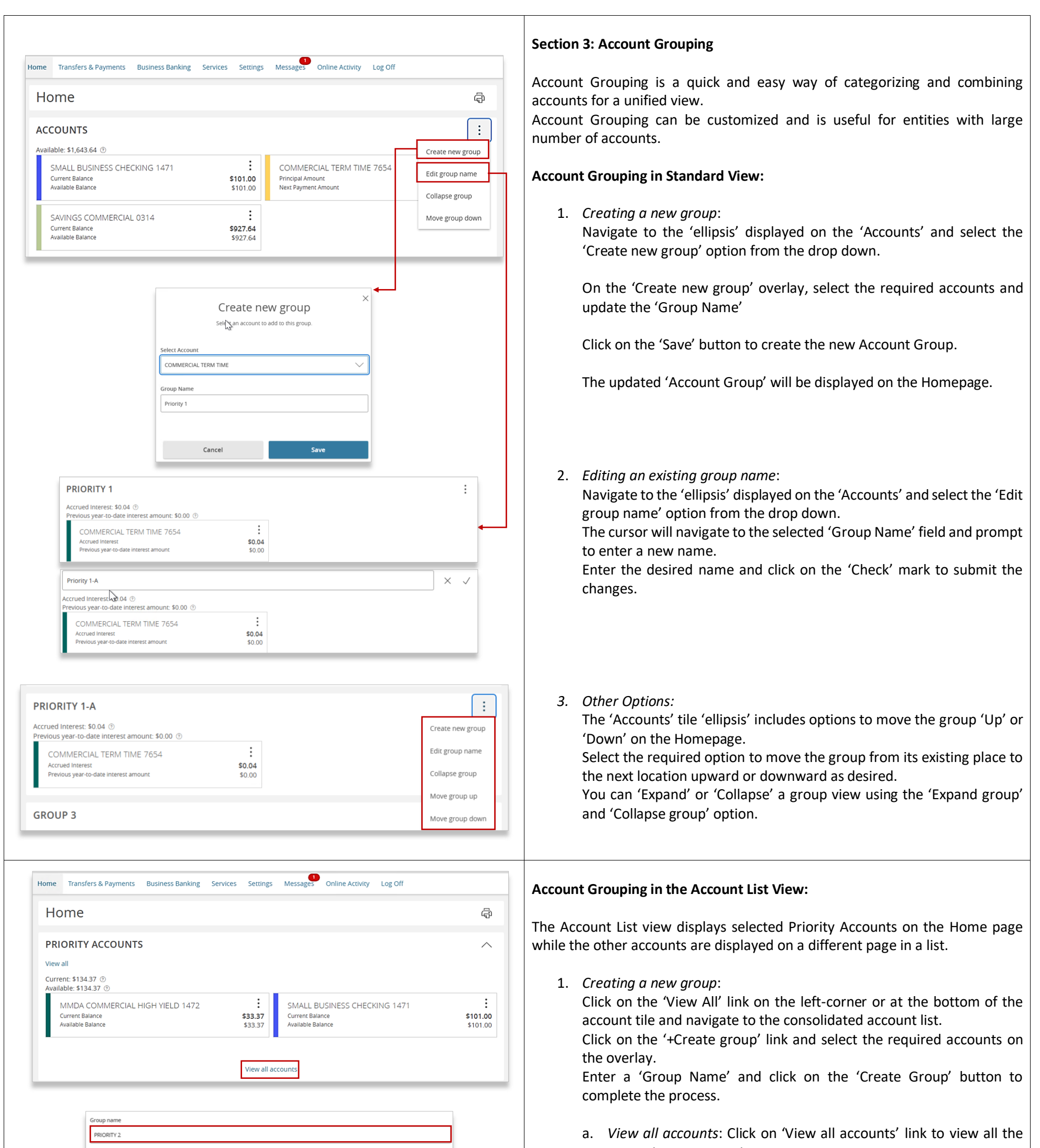

| Filter all accounts: Meril Selected Ungrouped Priority Checking Loan Saving Sorted by: Default V | g5                           |                                                    | 4 |
|--------------------------------------------------------------------------------------------------|------------------------------|----------------------------------------------------|---|
| Select All                                                                                       |                              |                                                    |   |
| SAVINGS COMMERCIAL (Accounts)                                                                    | Current Balance<br>\$927.64  | Available Balance<br>\$927.64                      |   |
| COMMERCIAL TERM TIME (Priority 1-A)<br>7654                                                      | Accrued Interest<br>\$0.04   | Previous year-to-date interest<br>amount<br>\$0.00 |   |
| SMALL BUSINESS CHECKING 1471 (Group 3)<br>1471                                                   | Current Balance<br>\$101.00  | Available Balance<br>\$101.00                      |   |
| MMDA COMMERCIAL HIGH VIELD (Group 3)<br>1472.                                                    | Available Balance<br>\$33.37 | Accrued Interest<br>\$0.00                         |   |
|                                                                                                  |                              |                                                    |   |

- accounts on a separate page.
- b. Click 'Create Group' to create a new group.
- c. Click on 'Options' icon of a group to Edit, Delete group.

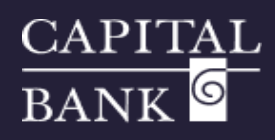

| All accounts - 4                                                                   | 9, Search PRIORITY 2 group                              |                                                              |                                         | 2. Editing an existing group:                                                                                                    |
|------------------------------------------------------------------------------------|---------------------------------------------------------|--------------------------------------------------------------|-----------------------------------------|----------------------------------------------------------------------------------------------------|
| + Create group                                                                     | Filter PRIORITY 2 group: A Priori                       | ity Loan Savings                                             | ą                                       | To edit an existing group, click on the 'ellipsis' available <del>against</del> next to the group name and select the 'Edit' Group.                                                                                                    |
| Group 3 - 2<br>Current Balance \$1343<br>Available Balance \$1343                  | 37 SAVINGS COMMERCIAL                                   |                                                              | Current Balance Available Balance \$    | The 'Edit Group' overlay allows editing the group name and you ca                                                                                                    |
| PRIORITY 2 - 2                                                                     | COMMERCIAL TERM TIME                                    |                                                              | Accrued Interest<br>\$0.04 \$0.00       | select additional or deselect existing accounts as needed.                                                                                                    |
| Available Baie<br>Accrued Inter Move Up<br>Move Down<br>Edit Group<br>Remove Group | p_                                                      |                                                              |                                         | <ol> <li>Other Options:<br/>The 'Accounts Group' 'ellipsis' includes options to move the group 'Up<br/>or 'Down' on the Account List view page.<br/>Select the required option to move the group from its existing place to the group from its existing place to the group from its exist place to the group from its exist place to the group from its exist place to the group from its exist place to the group from its exist place to the group from its exist place to the group from its exist place to the group from its exist place to the group from the group from the</li></ol> |
|                                                                                    | All accounts - 4                                        | Q Search all accounts Filter all accounts                    | g Loan Savings                          | the next location upward or downward as desired.<br>Click on the 'Remove Group' if you want to remove the group from th<br>Account List view.                                                                                                    |
|                                                                                    | + Create group                                          | Sorted by: Default 🗸                                         |                                         |                                                                                                    |
|                                                                                    | My Accounts - 1                                         | MMDA COMMERCIAL HIGH YIELD                                   |                                         |                                                                                                    |
|                                                                                    | Move Down                                               | SMALL BUSINESS CHECKING                                      |                                         |                                                                                                    |
|                                                                                    | Group 3 -<br>Current Balan Edit Group<br>Available Bala | COMMERCIAL TERM TIME                                         |                                         |                                                                                                    |
|                                                                                    | Remove Group                                            | SAVINGS COMMERCIAL<br>0314                                   |                                         |                                                                                                    |
|                                                                                    | "ENCES                                                  | nickname or view account details. Group and sort accounts    | is they are displayed on the homepage   |                                                                                                    |
| Q Search by account lab                                                            | el, name, nickname, number, or product type             | 2                                                            |                                         | Please Note: You can also use the Settings>>Account Preferences' path to:<br>i. Modify the sequence of the accounts within the aroup. Use th                                                                                                    |
| PRIORITY 2 🖉                                                                       |                                                         |                                                              | ^ V                                     | 'arrow keys' to move the location of a specific account displa<br>within the group.                                                                                                    |
| COMMERCIAL TE                                                                      | RM TIME 7654                                            |                                                              | ^<br>~                                  | ii. Use the 'Pen' icon to modify the group name.                                                                                                    |
| SAVINGS COMME                                                                      | ERCIAL 0314                                             |                                                              | ~                                       |                                                                                                    |
| me Transfers & Payments                                                            | Business Banking Services Setting                       | 15 Messages Online Activity Log Off                          |                                         | Section 4: Grouped account balances                                                                                                    |
|                                                                                    | ENCES                                                   | nickname or view account details. Grown and sort accounts    | s as they are displayed on the homenage | For each group you and define the heleness you wish to view on the Upresses                                                                                                    |
| Search by account label                                                            | , name, nickname, number, or product type               | incentine of the watcourne decards, circup and soft accounts |                                         | or for the group.                                                                                                    |
| Group 3 🖉                                                                          |                                                         |                                                              | ^ <b>v</b>                              | The account balance types selected for the first account in the group will b<br>applied to all the accounts in the Group.                                                                                                    |
| MMDA COMMERC                                                                       | IAL HIGH YIELD 1472                                     |                                                              | ^<br>~                                  | Navigation:<br>1. Navigate to Account Preferences tile available under the 'Settings' tal                                                                                                    |
| Details<br>Online Display Name                                                     |                                                         | Select a balance to display on home                          | : page (max 2)                          | 2. Select the required group and click on the 'expand/collapse' arrow of                                                                                                    |
| MMDA COMMERCIAL HIGH                                                               | H YIELD 🖉                                               | Available Balance     Current Balance                        |                                         | the right-corner.<br>The following actions can be performed using the displayed overlay                                                                                                    |
| Current Account Group                                                              |                                                         |                                                              | 5                                       | <ul> <li>Use the 'pen' icon to modify the 'Online Display Name' of th</li> </ul>                                                                                                    |
| Account Visibility                                                                 |                                                         | Last Deposit Amount     Year-to-date interest amount         |                                         | Account Group.                                                                                                    |
| Home                                                                               |                                                         | Previous year-to-date interest<br>amount                     |                                         | <ul> <li>Use the 'Current Account Group' dropdown to move th<br/>selected account to another group</li> </ul>                                                                                                    |
|                                                                                    |                                                         | Available Balance with Sweep                                 |                                         | <ul> <li>Use the toggle button to determine if the account should b</li> </ul>                                                                                                    |
|                                                                                    |                                                         |                                                              |                                         | displayed on the Homepage.                                                                                                    |
|                                                                                    |                                                         |                                                              |                                         | Use the checkboxes to select the balance types that you wis<br>to display for the Account on the Homepage and for its Group<br>Please Note: You can select a maximum of two balance types only.                                                                                                    |
| Home                                                                               | 2                                                       |                                                              | ā                                       | Section 5: Account Tiles – Options                                                                                                    |
|                                                                                    | NE                                                      |                                                              | чQ.                                     | Each Account tile contains a list of options available under the 'ellipsis'.                                                                                                    |
|                                                                                    |                                                         |                                                              | :                                       | Click on the 'ellipsis' to view the below given options:                                                                                                    |

| MMDA COMMERCIAL HIGH YIELD 1472                                               |                  | SMALL BUSINESS CHECKING 1471 1471    | :                    |
|-------------------------------------------------------------------------------|------------------|--------------------------------------|----------------------|
| Available Balance<br>Current Balance                                          | View Activity    | Current Balance<br>Available Balance | \$101.00<br>\$101.00 |
|                                                                               | Quick Transfer   |                                      |                      |
| PRIORITY 2                                                                    | Nickname Account |                                      | :                    |
| Accrued Interest: \$0.05 ③<br>Previous year-to-date interest amount: \$0.75 ③ | Move to          |                                      |                      |
| COMMERCIAL TERM TIME 7654                                                     | Settings         | SAVINGS COMMERCIAL 0314              | :                    |
| Accrued Interest                                                              | \$0.04           | Current Balance                      | \$927.64             |
|                                                                               |                  |                                      |                      |
|                                                                               |                  | 8                                    |                      |
|                                                                               |                  | •                                    |                      |
|                                                                               |                  |                                      |                      |
|                                                                               |                  | •                                    |                      |
|                                                                               |                  | •                                    |                      |
|                                                                               |                  | •                                    |                      |
|                                                                               |                  |                                      |                      |
|                                                                               |                  |                                      |                      |

- 1. *View Activity:* Used to view the list of transactions associated with the account.
- 2. *Quick Transfer:* Used for navigating to the fund transfer screen for creating a 'Quick Transfer' from the selected account to another account.
- Nickname Account: You can personalize the account name for quick recall and reference.
   Global Nickname (if updated) will be updated for all users who have not set their own nickname.
   However, 'Personal Nickname' is for your reference only and will be visible only to the user updating it.
- 4. *Move To:* Use the 'Move To' option to move the account from its current group to another group.

## CAPITAL BANK 6

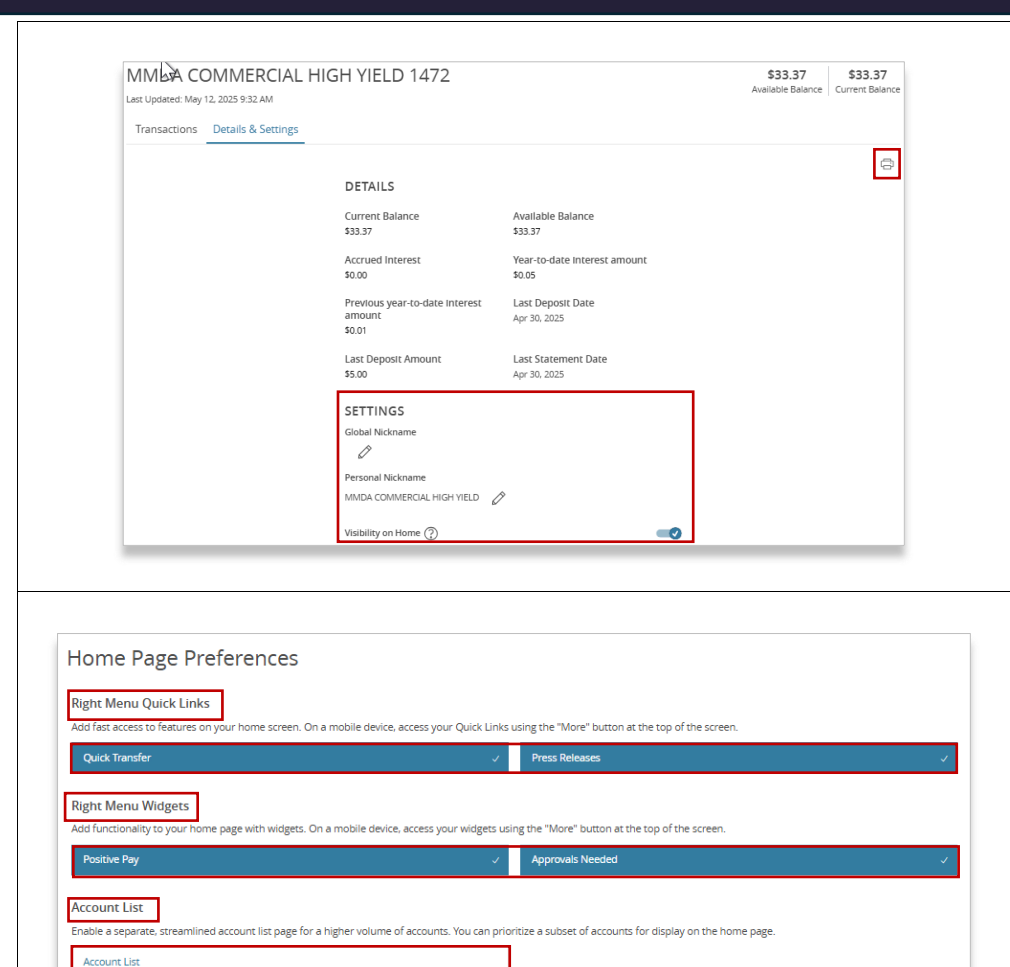

| Home                                                                                                    |                                                                           | ą                    | Transfer Money Now                                                                                 |
|----------------------------------------------------------------------------------------------------|---------------------------------------------------------------------------|----------------------|----------------------------------------------------------------------------------------------------|
| GROUP 3                                                                                                    |                                                                           | :                    | Exceptions cannot be displayed                                                                     |
| Current: \$134.37 ①<br>MMDA COMMERCIAL HIGH YIELD 1472<br>Available Balance<br>\$33.37<br>Current Balance<br>\$33.37 | SMALL BUSINESS CHECKING 1471 1471<br>Current Balance<br>Available Balance | \$101.00<br>\$101.00 | TRANSACTION       APPROVALS       Funds Transfer (12       July 1, 2025       \$0.01       Approve |
| PRIORITY 2                                                                                                    |                                                                           | :                    | Funds View Details<br>Februa<br>\$0.01                                                             |
| ASSET SUMMARY                                                                                                    |                                                                           | $\sim$               | Funds Transfer (12<br>August 17, 2026                                                              |
| FAVORITE REPORTS                                                                                                    |                                                                           | ^                    | \$0.01                                                                                             |
| No favorite reports have been run. Please vi<br>View a                                                               | sit Reports to select favorites and run reports.                          |                      | View approvals in Online Activit<br>Single Recurring<br>Transactions Transactions                  |

Main Content Widgets

Add functionality to the main area of your home page with widget

 Settings: The 'Settings' link will take you to the 'Details & Settings' overlay wherein all categories of account balances will be displayed. It will also allow the below given actions: Editing Global Nickname and Personal Nickname.

Editing the Account visibility on the Homepage using the toggle button.

Use the 'print' icon available on the right corner if you wish to print the displayed details.

### Section 6: Quick Actions from the Right Menu Options

Digital Banking offers flexibility to add short cuts and frequently used widgets on your Homepage.

The added action will be displayed on the Homepage on the right-hand navigation bar.

#### Please Note: Quick Actions will display based on your entitlements and rights.

#### Navigation:

1. Navigate to 'Homepage Preferences' tile available under the 'Settings' tab.

Click on the 'Quick Transfer' field under the 'Right Menu Quick Links' section to add the shortcut to your Homepage.

Click on the 'Positive Pay' field under the 'Right Menu Widgets' section to add the widget to your Homepage.

You can also add the 'Favorite Reports' widget from the 'Main Content Widgets' dropdown and add it to your Homepage.

- 2. Based on your user entitlements, you will be able to view a list of transactions pending approval under the 'Transaction Approvals' section. a short-cut to 'Online Activity' and a short cut
- 3. Use the 'Account List' to highlight frequently used accounts.

*Please Note: The above options can be selected or deselected by clicking on the field names.* 

4. Based on the widget selections in the 'Home Page Preferences' section, the shortcuts will be displayed on the right corner of the Homepage.

6